## Amend Vehicle With Fee

Use this transaction to update the vehicle weight information for an existing vehicle in a fleet.

Note: You may only update a vehicle in an online transaction that is registered in the current owner's name. If a vehicle requires an owner change (transfer)—including a lease buyout—, contact the IRP office to process the *Amend Vehicle* transaction.

To add a weight group, follow the procedure in *Add or Change a Weight Group* (separate document).

## Procedure

1. From the Vehicle Tile on the IRP Site Map, click Amend Vehicle With Fee:

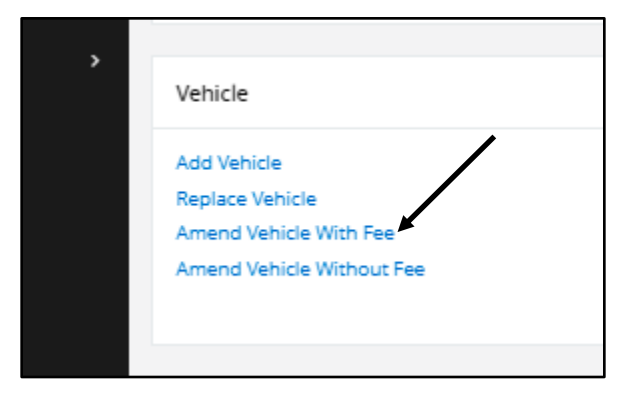

PRIO - IRP 🔍 Français 📜 🖵 🔒 Ontario 😵 GENWEBP13 : [W] You may qui Vehicle - Amend Vehicle With Fee Fleet Search Account No. Fleet No Fleet Expiry Year 56216 Supplement Effective Date 26/10/2021 ä Clear Forms Exit Privac Ontario 😵 PRIO, © 2021 Celtic Sy

Amend Vehicle with Fee screen appears:

Screen displays message "You may quit from any point in the transaction. Go to Web Processing, Submit menu option, and press Submit if you want to submit the supplement for review by MTO. After selecting Submit, you will not be able to change supplement and information without contacting MTO."

- 2. Enter the fleet search information that you have available:
  - Account number
  - Fleet number
  - Fleet expiry year
  - Supplement Effective date.

The supplement effective date defaults to the current date. Change if necessary. 3. Click **Continue**. List of fleets appears at bottom of screen:

| Ontario 😵                                                            | PRIO - IRP                |                    |      |             | M       | enu Finder Q Françal | s 🔄 🖵 🖯 IRP_INTERNETUSER -           |
|----------------------------------------------------------------------|---------------------------|--------------------|------|-------------|---------|----------------------|--------------------------------------|
| WEB USER OFFICE<br>Open Business Period:<br>20/10/2021 To 20/10/2021 | Vehicle - A               | mend Vehicle With  | Fee  |             |         | 2112                 |                                      |
| E Client Dashboard                                                   | Fleet Searc               | ch                 |      |             |         |                      |                                      |
| of Services ~                                                        | Account No.               |                    | Flee | t No.       | Fleet E | xpiry Year           | ر —                                  |
| Enterprise                                                           | 56216                     |                    |      |             |         |                      |                                      |
| Operations >                                                         |                           |                    |      |             |         |                      |                                      |
| % Support >                                                          | Supplement E              | ffective Date      |      |             |         |                      |                                      |
|                                                                      | 26/10/2021                | 14                 |      |             |         |                      |                                      |
|                                                                      |                           |                    |      |             |         |                      |                                      |
|                                                                      | <                         |                    | Co   | Clear Forms | Evit    |                      |                                      |
|                                                                      |                           | 1                  |      |             |         |                      |                                      |
|                                                                      |                           |                    |      |             |         |                      |                                      |
|                                                                      |                           | 56216              | 001  | 12          | 2021    | FOR                  | A - ACTIVE                           |
|                                                                      | 0                         | 56216              | 001  | 12          | 2022    | FOR                  | A - ACTIVE                           |
|                                                                      | Showing 1 to 2 of 2 er    | ntries             |      |             |         |                      | First Previous 1 Next Last           |
|                                                                      |                           |                    |      |             |         |                      |                                      |
|                                                                      |                           |                    |      |             |         |                      |                                      |
|                                                                      |                           | 200                | \$2> | 100×        | >       | 100 M                | >                                    |
|                                                                      | Accessibility F           | Privacy Contact Us |      |             |         |                      |                                      |
|                                                                      | PRIO, © 2021 Celtic       | Systems            |      |             |         |                      | Ontario 🕅                            |
|                                                                      | vs.1.1.00000 (09/15/2021) | Jok                |      |             |         | In partne            | rship with the Government of Ontario |

Click selection button of the required fleet.

4. Vehicle Details screen appears:

| Ontario 🕅                                                            | FRIO - IRP                               |                           | Menu Finder                          | 📖 🔍 Français 🎽 🖵 😝 irp_internetuser -    |
|----------------------------------------------------------------------|------------------------------------------|---------------------------|--------------------------------------|------------------------------------------|
| WEB USER OFFICE<br>Open Business Period:<br>20/10/2021 To 20/10/2021 | 1 (3)<br>WgtGroup Vehicle                | 3<br>Billing Pay          | 4 5<br>ment Credentials              | ENQLIRIES Q ~                            |
| Client Dashboard                                                     | Vehicle Details - Amend Vehicle With Fee |                           |                                      |                                          |
| os Services ~                                                        |                                          | FANCY PANTS TRUCKING INC. | Account#: 56216 Fleet#: 001 Expiry N | fonth/Year.: 12 / 2021 Supplement#: 001+ |
| Enterprise<br>IRP                                                    | Change Vehicle Details                   |                           |                                      |                                          |
| Support >                                                            | Unit No.                                 | VIN                       | Plate No.                            |                                          |
|                                                                      | 1                                        |                           |                                      |                                          |
|                                                                      | 111 222                                  |                           |                                      |                                          |
|                                                                      | System VIN                               |                           |                                      |                                          |
|                                                                      |                                          | Find                      |                                      |                                          |
|                                                                      |                                          |                           |                                      |                                          |
|                                                                      | Supplements Details                      |                           |                                      |                                          |
|                                                                      | No. of Vehicles                          |                           |                                      |                                          |
|                                                                      | 0                                        |                           |                                      |                                          |
|                                                                      |                                          |                           |                                      |                                          |
|                                                                      | Vehicle Details                          |                           |                                      |                                          |
|                                                                      | Permit Number                            | VIN (required)            | Permit Jurisc                        | liction (required)                       |
|                                                                      |                                          |                           |                                      |                                          |
|                                                                      |                                          |                           |                                      | 2                                        |
|                                                                      | Owner RIN (required)                     | Owner                     | Operating As                         |                                          |

01 Amend Vehicle with Fee

Ministry of Transportation Ontario

| Ontario 😵                                         | PRIO - IRP               |                             | Menu Finder Q Français 🔄 🖵 \varTheta IRP_INTERNETUSER - |
|---------------------------------------------------|--------------------------|-----------------------------|---------------------------------------------------------|
| WER LISER OFFICE                                  | Owner RIN (required)     | Owner                       | Operating As                                            |
| Open Business Period:<br>20/10/2021 To 20/10/2021 | 0                        |                             | FLEET 1                                                 |
| Client Dashboard                                  |                          |                             |                                                         |
| <b>a</b> t Services ~                             | Owner Physical Address   | Owner Mailing Address       | Year                                                    |
| Enterprise                                        |                          |                             |                                                         |
|                                                   |                          |                             | 5                                                       |
|                                                   | Make                     | Model                       | Vehicle Brand                                           |
| *s Support >                                      |                          |                             |                                                         |
|                                                   |                          |                             |                                                         |
|                                                   | LCS Body Type            | LCS Vehicle Status          | Colour                                                  |
|                                                   |                          |                             |                                                         |
|                                                   |                          |                             | 2                                                       |
|                                                   | Vehicle Cylinders        | Fuel Type (required)        | Unit No. (required)                                     |
|                                                   |                          |                             |                                                         |
|                                                   |                          |                             |                                                         |
|                                                   | Vehicle Type (required)  | Financial Lessee            | Axles (required)                                        |
|                                                   |                          |                             |                                                         |
|                                                   | · ·                      |                             |                                                         |
|                                                   |                          |                             |                                                         |
|                                                   | Combine Axles (required) | Seats                       | IFTA Account No.                                        |
|                                                   |                          |                             |                                                         |
|                                                   |                          |                             |                                                         |
|                                                   | Empty Weight (required)  | Weight Group No. (required) | Insurance Expiry Date (required)                        |
|                                                   |                          | · ·                         | 28/10/2022                                              |

## 02 Amend Vehicle with Fee

| Ontario 😵                                                            | E PRIO - IRP                               |                                  | Menu Finder 🔍 Français 🚆 🖵 🖯 ikp_internetuser - |
|----------------------------------------------------------------------|--------------------------------------------|----------------------------------|-------------------------------------------------|
| WEB USER OFFICE<br>Open Business Period:<br>20/10/2021 To 20/10/2021 | Vehicle Type (required)                    | Financial Lessee                 | Axles (required)                                |
| Client Dashboard                                                     |                                            |                                  | 2                                               |
| <b>o</b> \$ Services ~                                               | Combine Axles (required)                   | Seats                            | IFTA Account No.                                |
| IRP                                                                  |                                            |                                  |                                                 |
| support →                                                            | Empty Weight (required)                    | Weight Group No. (required)      | Insurance Expiry Date (required)                |
|                                                                      | Insurance Company (required) ABC INSURANCE | Policy No. (required) 1243143515 | Purchase Price (required)                       |
|                                                                      | Purchase Date (required)                   | Factory Price                    | Purchase Location                               |
|                                                                      | Ontario Taxable Price                      | HST Sales Type                   | HST Number                                      |
|                                                                      | Seller Dealer Number                       | Seller Dealer Override Number    | Buyer Dealer Number                             |
|                                                                      | Buyer Dealer Override Number               | HST Exemption Code               | Plate Disposition                               |

03 Amend Vehicle with Fee

Ministry of Transportation Ontario

| E PRIO-IRP                       |                                 | Menu Finder Q Français 🗧 🖵 🕀 📴 NTERNETUSER - |
|----------------------------------|---------------------------------|----------------------------------------------|
| Buyer Dealer Override Number     | HST Exemption Code              | Plate Disposition                            |
| 21                               |                                 | •                                            |
|                                  |                                 |                                              |
|                                  | Existing Plate                  |                                              |
| Use Existing Plate               |                                 | New Plate Required                           |
|                                  |                                 |                                              |
| Documentation Requirements Fo    | r Admin Fee and Fee Calculation |                                              |
| Colorado Distance                | Colorado Trailer                | UT Special Truck                             |
| Y - YES                          | ▼ N - NO                        | • N-NO •                                     |
|                                  |                                 |                                              |
| CO Special Truck                 | MCO Provided                    |                                              |
| N - NO                           | ▼ N - NO                        | ~                                            |
|                                  |                                 |                                              |
|                                  | .1 .0                           | 1 .1                                         |
| + Comments                       |                                 |                                              |
| oral Que                         |                                 |                                              |
| Continue                         | Done Cancel View Vehi           | ICIE LIST Clear Forms Exit 🧿                 |
| 2                                |                                 |                                              |
|                                  |                                 |                                              |
|                                  |                                 |                                              |
| Accessibility Privacy Contact Us |                                 |                                              |

04 Amend Vehicle with Fee

5. On the **Vehicle Details screen**, select the vehicle by entering the unit number, VIN, or plate number. Click **Find**.

Vehicle information appears. Confirm that correct vehicle is selected.

- 6. You may update one or more of the following fields (white fields) if required:
  - Unit no.
  - Combined axles (only if the vehicle type is truck tractor)
  - Weight group no.
  - IFTA account no.
  - Insurance expiry date
  - Insurance company
  - Policy no.
- 7. To change weight group, from the drop-down list in the **Weight Group No.** field, select the new weight group:

| Seats                       | IFTA Account No.        |
|-----------------------------|-------------------------|
| Weight Group No. (required) | Insurance Expiry Date   |
| Policy No. (required)       | Purchase Price (require |

- 8. Click **Continue**.
- 9. Vehicle Details Validation screen appears. Review all vehicle information and click **Continue** to save the updated vehicle.
- 10. Select another vehicle to update or click **Done** to proceed to **Emissions screen**.

## Cancel an Update

In this transaction, you can cancel an update you have processed (and saved) on a vehicle from the supplement. To cancel an update:

1. Click **View Vehicle List** at bottom of **Vehicle Details screen** (step 4 above).

A vehicle selection list appears.

- 2. Select the vehicle to cancel.
- 3. Once the vehicle is displayed, click **Cancel** to delete the update on that specific vehicle from the supplement.

| comments   |          |      |        |                   |             |      |   |
|------------|----------|------|--------|-------------------|-------------|------|---|
| ~          |          |      | V      |                   | • • • •     |      |   |
|            | Continue | Done | Cancel | View Vehicle List | Clear Forms | Exit | 0 |
| 22 Vehicle |          |      |        |                   |             |      |   |